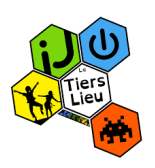

## <u>Tutoriel pour l'installation de discord et rejoindre le</u> <u>serveur du tiers lieu par Navigateur WEB</u>

Présentation de Discord :

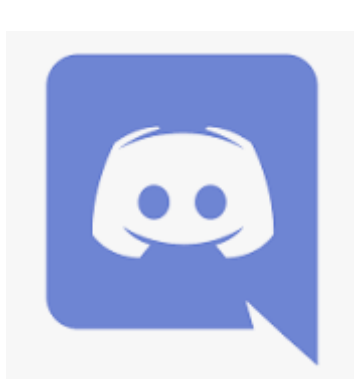

**Discord** est un logiciel plus que simple. Il vous offre la possibilité de créer un "salon" virtuel, ce dernier permet de communiquer de deux manières différentes. La première, avec des messages textuels, un peu comme Facebook, Instagram. L'autre option proposée par Discord pour échanger avec ses amis, c'est par "vocals", en audio, à l'oral, "en parlant" pour faire simple. Un peu comme Teamspeak, ou Skype.

## I- Accès à discord par le navigateur WEB

1- Ouvrir un navigateur web (Firefox, google Chrome, internet explorer, Microsoft Edge, ...

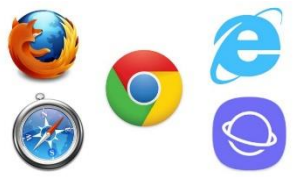

- 2- Dans la barre de recherche de votre navigateur, taper : <u>https://discord.com/</u> Ou ouvrez le lien en appuyant sur CTRL + clic gauche sur le lien <u>https://discord.com/</u>
- 3- Une fois sur le site de Discord, nous allons créer un compte. Pour cela cliquez en haut à droit sur le bouton « Se connecter »

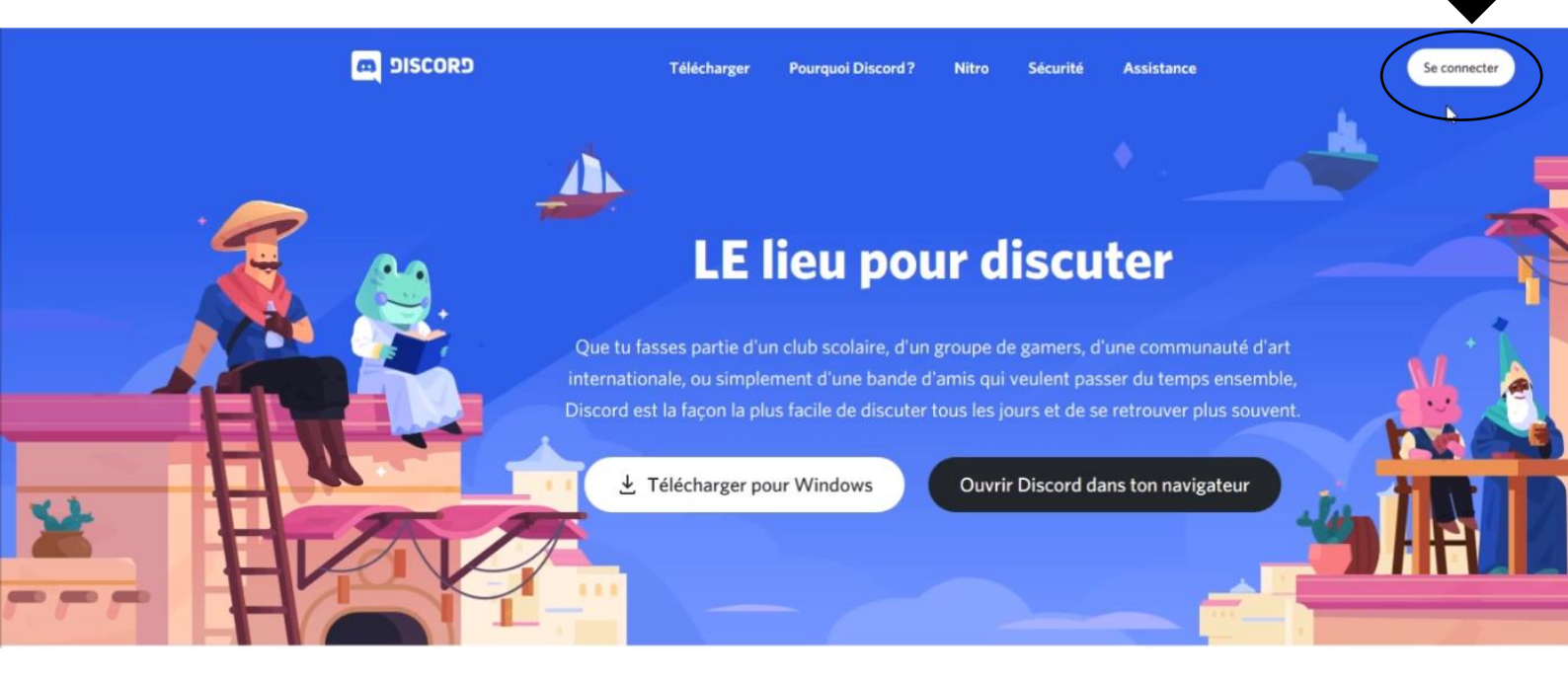

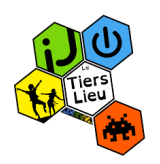

4- Cette fenêtre de connexion va apparaitre, cette fenêtre vous servira aussi à vous connecter quand vous aurez créé votre compte. Pour créer un compte cliquer sur « S'inscrire »

| Nous sommes si heureux de te revoir !         |                                               |
|-----------------------------------------------|-----------------------------------------------|
| MAIL                                          |                                               |
| OT DE PASSE                                   |                                               |
| i as oublié ton mot de passe?                 | Se connecter avec un<br>code QR               |
| Se connecter                                  | Scanne-le avec l'application mobile           |
| Se connecter<br>soin d'un comple ? S'inscrire | Constance<br>Scanne-le ave<br>Discord<br>inst |

5- La fenêtre de création de compte va s'ouvrir, remplissez les champs demandés :

|                                                         | Créer un compte   |
|---------------------------------------------------------|-------------------|
| Une adresse mail valide                                 | E-MAIL            |
| Nom d'utilisateur (le nom sous lequel                   | NOM D'UTILISATEUR |
| vous apparaitrez aux autres personnes sur –<br>Discord) |                   |
|                                                         | MOT DE PASSE      |
| Votre mot de passe (veillez à le retenir ou             |                   |
| a le noter quelque part)                                | DATE DE NAISSANCE |
| Votre date de naissance                                 |                   |
| Cocher la case « j'ai lu et accepté les »               |                   |
| Puis cliquez sur « Continuer »                          |                   |

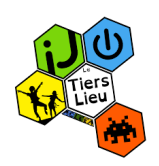

6- Après avoir cliqué sur « Continuer », cette fenêtre s'ouvrira et vous proposera de créer un serveur discord ou d'en rejoindre un.

Afin de rejoindre le serveur du Tiers lieu, cliquez sur « Rejoindre un serveur »

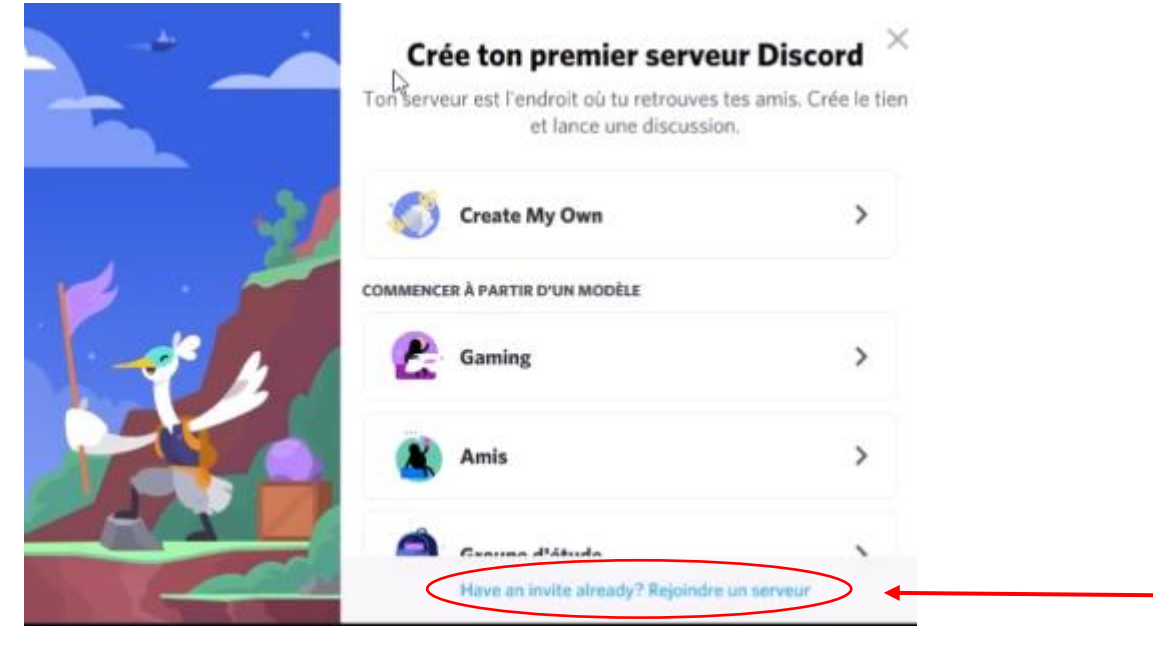

7- Pour accéder au serveur du Tiers lieu nous allons renseigner dans la case « LIEN D'INVITATION » le lien suivant : <u>https://discord.gg/9386p5nXHv</u> pour éviter toutes fautes de syntaxe je vous conseille de copier-coller le lien. Après avoir renseigné le lien, cliquez sur « Rejoindre »

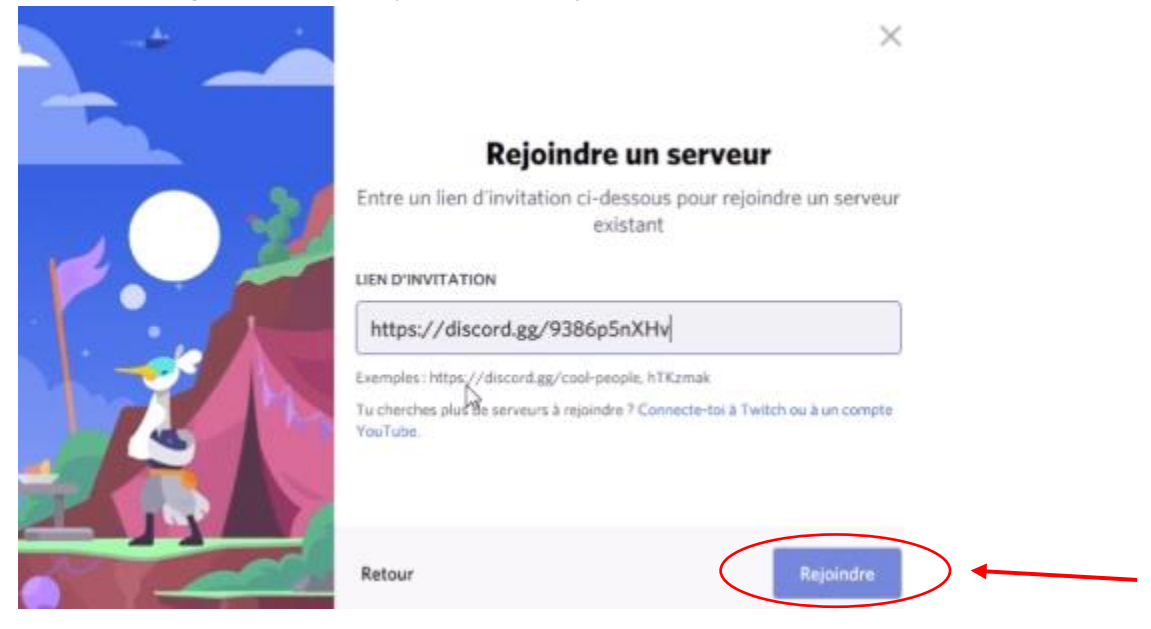

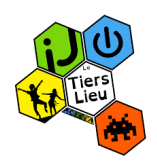

 8- Vous voulez vous connecter au Discord du Tiers lieu mais avant d'aller plus loin, il vous faut vérifier votre adresse mail pour confirmer votre compte.
Pour cela, rendez-vous sur votre boite mail. Vous avez normalement dû recevoir un mail de Discord. Ouvrez-le.

Si vous ne trouvez pas l'email attendu, pensez à regarder dans votre boite d'indésirables.

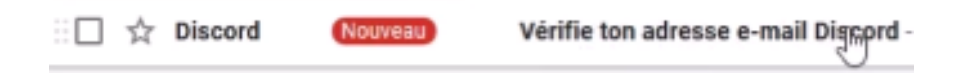

9- Une fois le mail de Discord ouvert, il vous demande de cliquer Sur « Vérifier l'adresse mail » afin de finaliser votre création de compte.

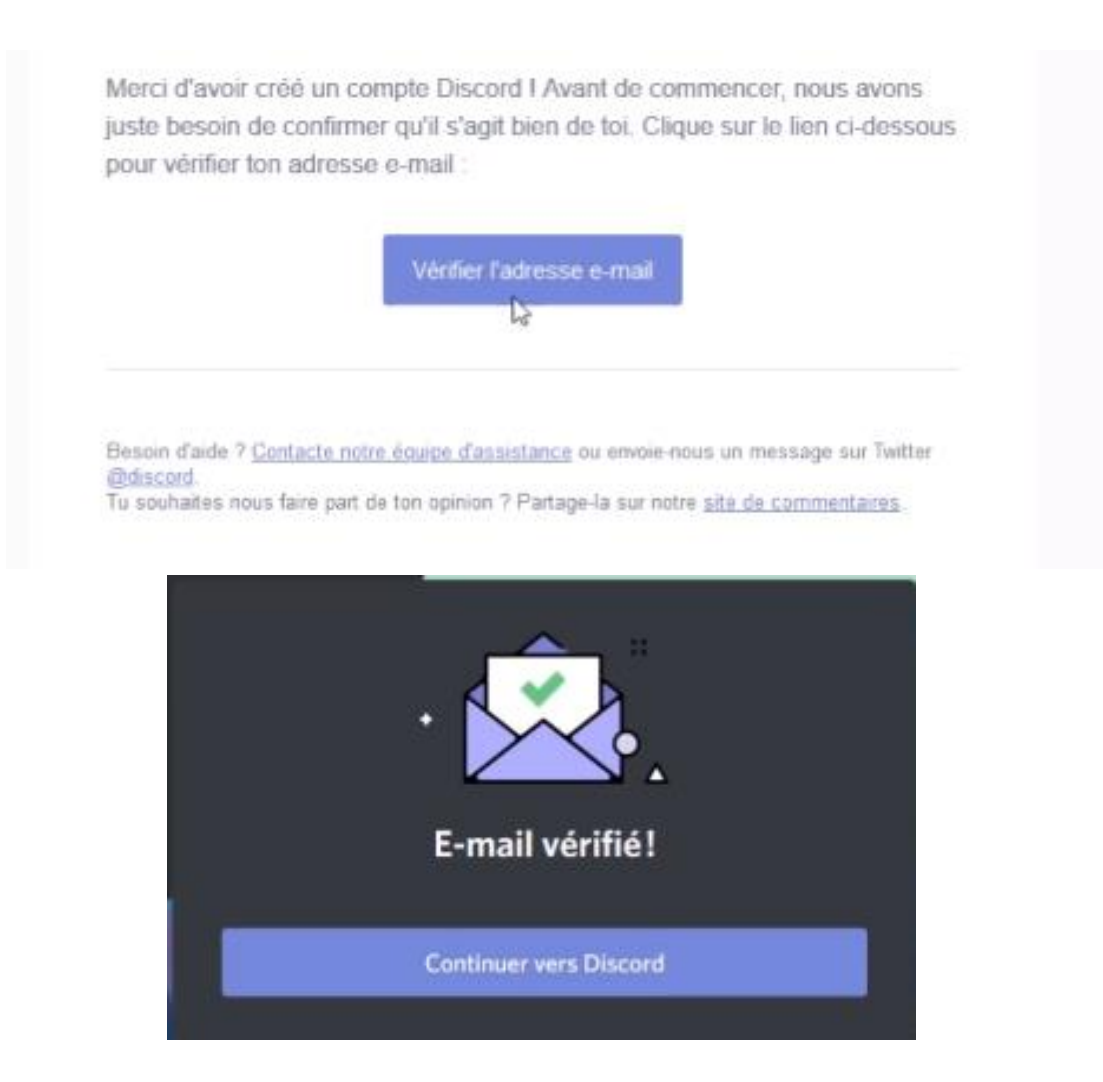

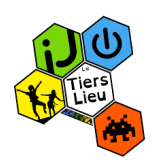

10-Une fois cette vérification faite, vous pouvez retourner sur Discord afin de profiter pleinement du serveur et des activités proposées par le Tiers lieu.

Pour être sûr d'être bien connecté au serveur du Tiers lieu, en haut à gauche de l'écran ceci devrait être visible. Cliquez dessus pour rejoindre le Tiers lieu et accédez aux différents salons :

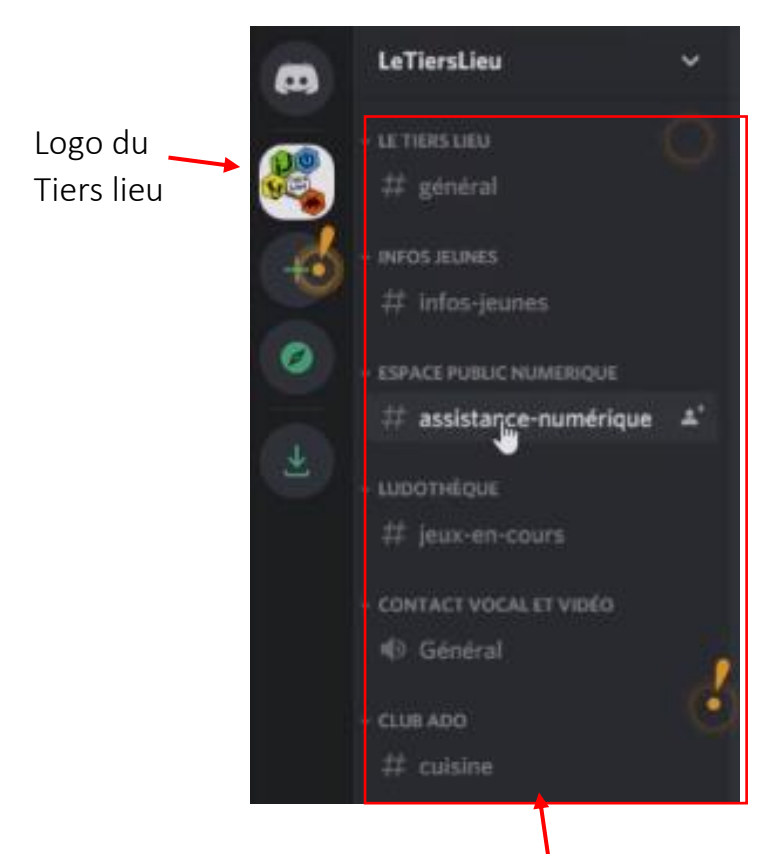

Vous pouvez également apercevoir les différents salons qui sont à votre disposition sur le bandeau à gauche de l'écran.

Pour vous déplacer de salon en salon il suffit simplement de faire un simple clic sur le salon de votre choix.

Pour toutes questions, problèmes pour rejoindre le discord du Tiers lieu, ou diverses demandes, n'hésitez pas à nous contacter par mail :

## letierslieu@acleea.fr